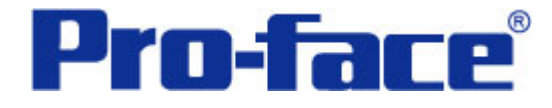

密码切换画面 说明书

## 普洛菲斯国际贸易(上海)有限公司 技术热线: 021-6361-5008

## 目录

| 肉容                  |    |
|---------------------|----|
| 1. 概述               | 3  |
| 2. 画面建立             | 5  |
| 3. 地址和 D 脚本说明       | 10 |
| 4. GP、PLC 和画面编辑软件版本 | 13 |
| 5. 画面复制             | 13 |
| 6. 注意事项             | 16 |
| <附录>                |    |
| 建立和编辑 D 脚本          | 17 |
| 修改 D 脚本地址           |    |
| 关于 LS 区             | 20 |
| 关于系统区               | 21 |
| 确认地址                | 23 |

注意: 在您的系统中使用本例时, 在操作前请检查。

#### 1. 概述

本例介绍了密码切换功能。可以利用这一功能在修改设定值之前,要求输入密码, 作为安全有效的措施。

触摸画面上的画面切换按钮或触摸设定值显示区时,画面跳转到密码输入画面。 输入密码正确时,可跳转到操作画面或进行数值输入。 密码错误时,显示密码错误信息。 当输入密码时,数据显示区中应该显示"\*\*\*\*"。

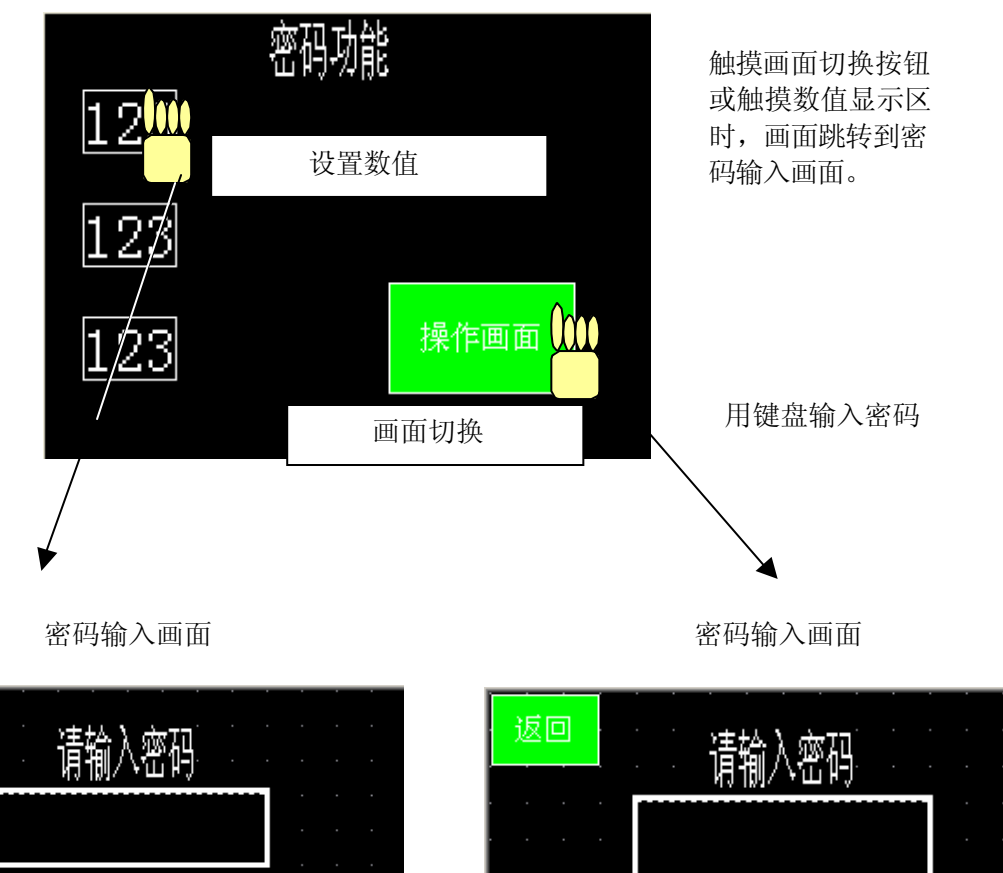

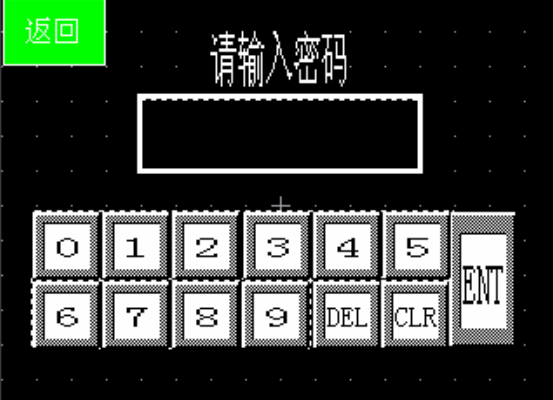

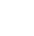

3

Ο

6

1

7

З

9

 $\mathbf{4}$ 

DEL

CLR

En

2

8

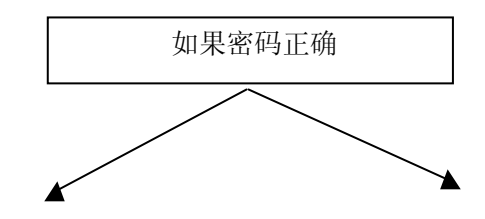

# 画面跳转到数值输入页面,键盘弹出,可以输入数值

跳转到操作画面

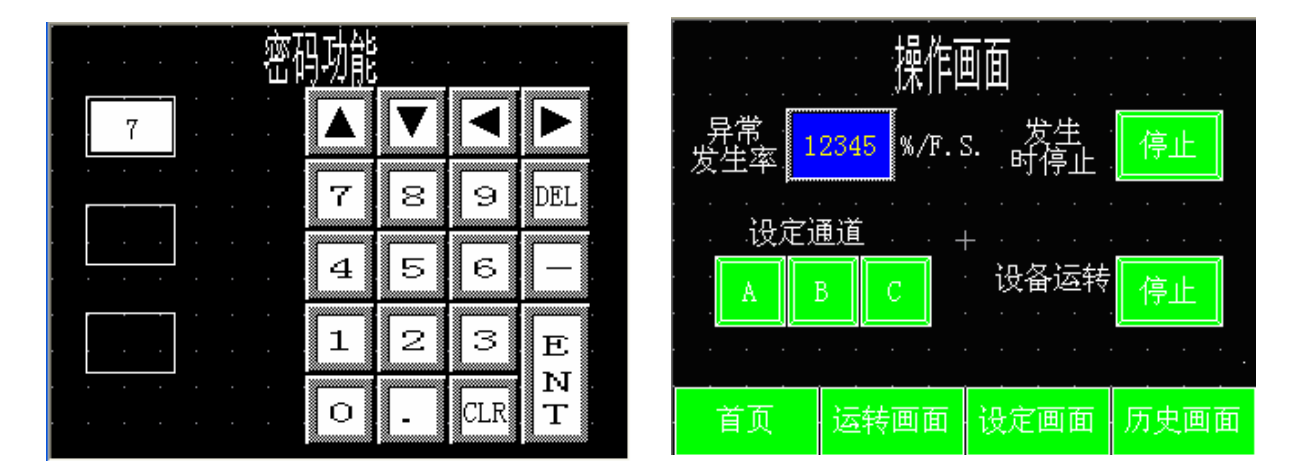

如果密码错误

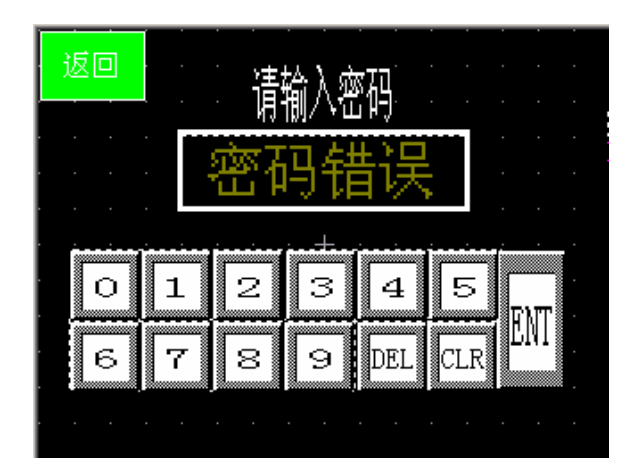

显示密码错误

## 2. 画面建立

B8996 密码画面

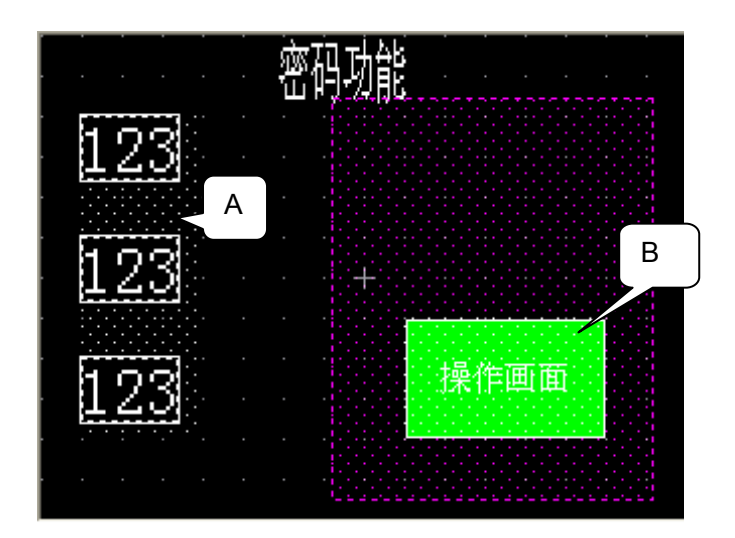

A: 在数据输入显示上设置触摸键(T-tag 设定地址: LS8186的03位)

| I Iag 设置              |          |      |    |       | X |
|-----------------------|----------|------|----|-------|---|
| 一般信息 模式               | 选项       |      |    |       |   |
| <ul> <li>还</li> </ul> | 〇字       | ○ 特殊 |    |       |   |
| 位地址                   |          |      |    |       |   |
| ES818603              | -        |      |    |       |   |
| - 位访问                 |          |      |    |       |   |
| ○ 复位                  |          |      |    |       |   |
|                       |          |      |    |       |   |
| 0 反转<br>C 比较          |          |      |    |       |   |
| ○ 組合                  |          |      |    |       |   |
| ○ 自动关闭 (§             | 且合)      |      |    |       |   |
|                       |          |      |    |       |   |
| 匚 互锁                  |          |      |    |       |   |
| 互锁地址                  |          |      |    |       |   |
| X0000                 | <b>_</b> |      |    |       |   |
| #钡条件 ◎ 位 on           | C 位 OFF  |      |    |       |   |
|                       |          |      |    |       |   |
|                       | 确注       | Ē U  | 2消 | 帮助(H) |   |

B: 设置数值输入的触发(T-tag 设定地址: LS8186的04位)

| I Iag 设置                                                                                                    | × |
|----------------------------------------------------------------------------------------------------|---|
| 一般信息模式 选项                                                                                                    |   |
| ● 置 ○ 字 ○ 特殊                                                                                                    |   |
| 位地址<br>選 [IS818604  )  (広坊何<br>・ 置位<br>・ 置位<br>・ 愛位<br>・ 愛信<br>・ 愛信<br>・ 愛信<br>・ 愛信<br>・ 愛信<br>・ 愛信<br>・ 愛信<br>・ 愛信<br>・ 愛信<br>・ 愛信<br>・ 愛信<br>・ 愛信<br>・ 愛信<br>・ 愛信<br>・ 愛信<br>・ 愛信<br>・ 愛信<br>・ 愛信<br>・ 愛信<br>・ 愛信<br>・ 愛信<br>・ 愛信<br>・ 愛信<br>・ 愛信<br>・ 愛信<br>・ 愛信<br>・ 愛信<br>・ 愛信<br>・ 愛信<br>・ しい較<br>・ ( 金香<br>・ 知合)<br>・ ( 金香<br>・ ) ( 金香<br>・ ) ( 金<br>・ ) ( 金<br>・ ) ( 金 | 2 |
| □ 互锁<br>互锁地址<br>透 10000                                                                                                    |   |

在D脚本中设置U-tag和T-tag,将T-tag的位地址作为触发的条件,这样, 画面会自动跳转到密码画面,当密码输入正确时,会跳回主页面并且弹出键盘。

| U Iag设置                                                                                                    | × |
|----------------------------------------------------------------------------------------------------|---|
| 一般信息指定窗口                                                                                                    |   |
| 厂 高速                                                                                                    |   |
| 字地址                                                                                                    |   |
| IS8188     IS8188     IS818     IS818     IS818 |   |
| □<br>□<br>□<br>□<br>□<br>注<br>授                                                                                                    |   |
| C 间接 窗口注册号 1999 🕂                                                                                                    |   |
| 1999 V1999 160x200                                                                                                    |   |
|                                                                                                    |   |
| 确定 取消 帮助( <u>H</u> )                                                                                                    |   |

.

B8997 密码输入画面(数值设定)

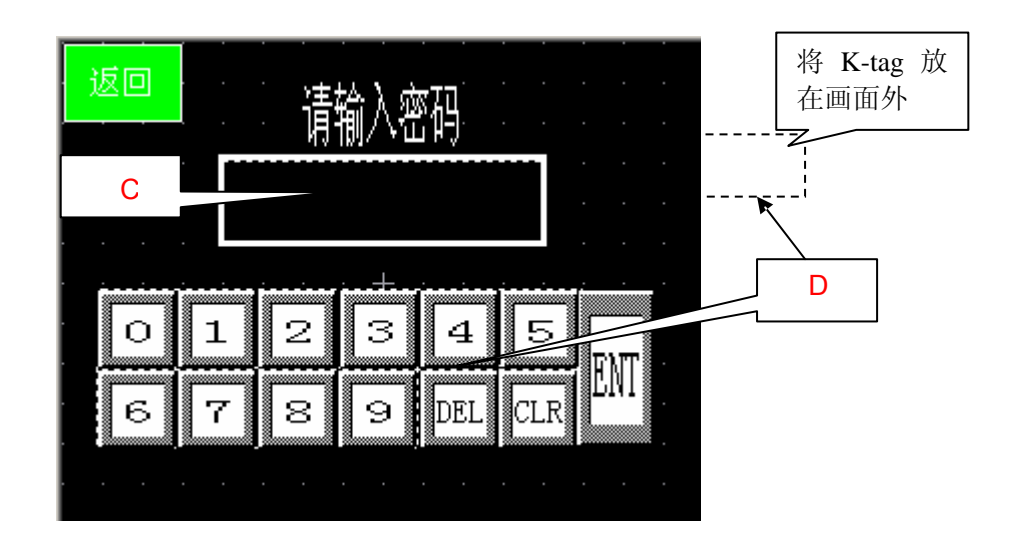

C:用信息显示部件来显示星号。 消息显示设置(地址:LS8185),设置当LS8185 等于 1 时显示\*, 等于 2 时显示\*\*,等于 3 时显示\*\*\*,等于 4 时显示\*\*\* \*,等于 5 时显示密码错误。(→信息显示部件)

| 消息显示器设置[Ⅲ]_001] 🛛 🔀   | / 消息显示器设置[Ⅲ_001]                                                                                                    |
|-----------------------|----------------------------------------------------------------------------------------------------|
| ·         ·         · | 112.4327/47/2.411_001]       一般设置 消息       ・ 直接     ○ 文本索引表       消息数     显示字符数       逸子?行数     选择的消息       副除        12.3     (*****)       消息     *****       消息     ****       消息     ****       消息     ****       消息     ****       適     ●       ・     ****       適     ●       ・     ご 普通       ・     ご 日       ○     ○       ○     ●       ○     ●       ○     ●       ○     ●       ○     ●       ○     ○       ○     ○       ○     ○       ○     ○       ○     ○       ○     ○       ○     ○       ○     ○       ○     ○       ○     ○       ○     ○       ○     ○       ○     ○       ○     ○       ○     ○       ○     ○       ○     ○       ○     ○       ○     ○       ○     ○       ○     ○    < |
|                       |                                                                                                    |

| 清息显示器设置 [Ⅲ _001] |
|------------------|
|                  |
| <br>确定 取消 帮助(y)  |

D: 设置键盘和K-tag(触发地址: LS8186的03位 字地址: LS8187)来输入密码。但K-tag 放放置在画面以外, 这样当输入密码的时显示\*号。

| K Tag设置             |                             |
|---------------------|-----------------------------|
| 一般信息 数据格式 大小/风      | 「格│报警设置│算术运算│显示角度│<br>○ 字符串 |
| 字地址                 | ●                           |
|                     | IS818603 🔽 🎆                |
| □ <b>间按</b><br>⑥ 地址 | 基地址<br>【IS0000 🔽 🎆          |
| ○ 设备类型及地址           | 🕑 Bin 🔿 BCD                 |
| □ 符号 +/-            | 显示及写数据格式<br>16 位 32 位       |
| 四害五八                | © Dec C Dec                 |
|                     | C Hex C Hex<br>C BCD C BCD  |
|                     | C Oct C Bin<br>C Bin C 浮点   |
|                     |                             |
|                     |                             |
| 确定                  | 取消 帮助 ( <u>H</u> )          |

在键盘的 1—9 数字键上放置透明字开关或者 T-tag, 用来给 LS8151 地址中的数据加 1,以此来配合按键每次按下时星号的表示。

在 CLR 上放置一个字开关或 T-tag, 用来清除 LS8151 地址中的数据。

| 字开关设置[WS_001]                                                                                                    | 字开关设置[WS_003] |
|----------------------------------------------------------------------------------------------------|---------------|
| <ul> <li>一般设置</li> <li>形状/颜色   标签   扩展  </li> <li>描述</li> <li>等地址</li> <li>[LS8185 ▼ ] 333</li> </ul>                                                                                                    |               |
| 篇量<br>□ □ □ □ □ □ □<br>□ □ □ □ □ □<br>□ □ □ □ □ □<br>□ □ □ □ □ □<br>□ □ □ □ □ □<br>□ □ □ □ □ □<br>□ □ □ □ □ □<br>□ □ □ □ □ □<br>□ □ □ □ □ □<br>□ □ □ □ □ □<br>□ □ □ □ □ □ □<br>□ □ □ □ □ □ □ □<br>□ □ □ □ □ □ □ □ □<br>□ □ □ □ □ □ □ □ □ □ □ □ □ □ □ □ □ □ □ □ |               |
| 職定 取消帮助 ( <u>H</u> )                                                                                                    | 确定 取消帮助 (t)   |

当键盘上 ENT 键按下后 (→关于系统区), D 脚本对密码进行正确与否的判断。

- 如果密码正确, (K-tag 的地址 LS8187==1234), 画面跳转到主页面, 键 盘窗口可以进行数据输入
- 如果密码错误,信息显示出现"密码错误"。

B8998: 密码输入画面(操作画面)

与 B8997 画面中的部件和 tags 设置类似。

当键盘上 ENT 键按下后, D 脚本对密码进行正确与否的判断。

- 如果密码正确, (K-tag 的地址 LS8187==9999), 画面跳到主页面。
- 如果密码错误,信息显示出现"密码错误"。

B8999: 操作画面

当 B8998 中输入的密码正确时,跳转到该画面。

**U1999:** 键盘画面 十位键盘窗口,在 **B8996** 画面调出。

在本例中使用了基本画面号 B8996—B8999 和窗口画面 U1999, 当您调用 这些画面时,请根据你的系统调整画面号。

#### 3. 地址和 D 脚本说明

本例使用了画面编辑软件的 D 脚本特殊功能, D 脚本中的程序在下面进行介绍。(→ 创建和编辑 D 脚本)

在 D 脚本程序中使用过的地址说明如下: (→关于 LS 区) 请在您的系统中调整下列地址. (→关于替换地址)

| 地址                   | 详细说明          |
|----------------------|---------------|
| 字地址                  |               |
| LS8184               | 操作画面用         |
| LS8185               | 消息显示部件        |
| LS8187               | 数值输入地址 (密码画面) |
| LS8188               | 窗口画面地址        |
| LS8189               | 数值输入地址(主画面)   |
| LS8190               | 数值输入地址(主画面)   |
| LS8191               | 数值输入地址(主画面)   |
|                      |               |
| 位地址                  |               |
| LS8183.00~ LS8183.07 | 操作画面用         |
| LS8186.00~ LS8186.02 | 数值输入位触发(主画面)  |
| LS818604             | 数值输入位触发(密码画面) |
| LS818606             | 返回主画面         |

D脚本解释说明

B8996: 主画面 ID00000 初始化

| 触发条件: LS000603 上升?         | 凸和下降沿触发     | //当 K-tag 写入值时 |
|----------------------------|-------------|----------------|
| if([b:LS203201] == 0)<br>{ | //画面切换到 tag | 」扫描完成,保持为 ON   |
| [w:LS8186]=0               | //K-tag 清零  |                |
| [w:LS8188]=0               | //键盘窗口不显    | 显示             |
| }                          |             |                |
| Endif                      |             |                |

B8996: 主画面 ID00001 进入密码画面

| 触发条件: LS818603 上升沿 | //当 T-tag 按下时触发 |
|--------------------|-----------------|
| [w:LS0008]=8997    | //跳转画面(到操作画面)   |

B8997: 密码输入(设定值) ID00000 密码判断

```
触发条件: LS000603 上升沿和下降沿触发
                                       //当 K-tag 写入值时
                            //画面切换到 tag 扫描完成,保持为 ON
if ([b:LS203201]==0)
{
if ([w:LS8187]==1234)
                           // K-tag 的值是否等于 1234
{clear([b:LS818603])
                           // k-tag复位
[w:LS8185]=0
                             // 清除*号
                             // 清除 K-tag 数值
[w:LS8187]=0
[w:LS8188]=1
                             // U-tag触发,弹出键盘
                             // 跳到主画面
[w:LS0008]=8996
}
else
              // K-tag 数值不等于 1234
{
[w:LS8185]=5
            // 显示"密码错误"
              // K-tag 清零
[w:LS8187]=0
}
endif
}
endif
```

B8997: 密码输入(设定值) ID00001 返回

| 触发条件: LS818606                                                  | 上升沿                                                | // 按下"返回"时执行 |
|-----------------------------------------------------------------|----------------------------------------------------|--------------|
| [w:LS8186]=0<br>[w:LS8185]=0<br>[w:LS8187]=0<br>[w:LS0008]=8996 | // 处于未触发状态<br>// 清除*号<br>// K-tag 值清0<br>// 跳转到主页面 |              |

B8998: 密码输入(操作画面) ID00000 密码判断

| <u> 触发条件: LS000603</u>       | 上升沿和下降沿触发 // 当 K-tag 写入值时          |
|------------------------------|------------------------------------|
| if ([b:LS203201]==0)         | // 画面切换到tag扫描完成,保持为 ON             |
|                              |                                    |
| {                            | /// ten 的生日不然了 0000                |
| If ([W:LS8187]==9999)        | // K-tag 的值是召等于 99999              |
| {<br>clear([b:  \$818603])   | //k-tan 复合                         |
| [w:LS8185]=0                 | // 清除×号                            |
| [w:LS8187]=0                 | // 清除 K-tag 数值                     |
| [w:LS0008]=8999              | // 跳到操作画面                          |
| }                            |                                    |
| Else                         | // K-tag 数值不等于 9999                |
| {<br>[] 004051-5             |                                    |
| [W:LS8185]=5<br>[w:LS8187]=0 | // 亚示      密内宙床<br>// K_tag     法案 |
| ιουτο/j=0                    | // In-tay 旧交                       |
| }<br>endif                   |                                    |
| l                            |                                    |
| endif                        |                                    |
|                              |                                    |

| B8998: 密码输入 (操  | 作画面) ID00001 返回  |
|-----------------|------------------|
| 触发条件: LS818606  | 上升沿 // 按下"返回"时执行 |
|                 |                  |
| [w:LS8185]=0    | // 清除*号          |
| [w:LS8187]=0    | // K-tag值清0      |
| [w:LS0008]=8996 | // 跳转到主画面        |

#### 4. GP、PLC 和画面编辑软件版本说明

本例使用的 GP、PLC、画面编辑软件的版本号说明如下。请注意,根据您的 PLC 和 触摸屏的型号,需要对工程设置和画面位置作必要的修改(→6.注意事项)

使用的GP和PLC

GP: GP2301S

PLC: MELSEC A1SJH(通讯模块), 三菱电机

(协议: MITSUBISHI MELSEC-AnN(LINK))

画面编辑软件版本: GP-PRO/PBIII C-Package03(V7.23中文版)

#### 5. 画面复制

如果你的工程文件已创建好,可以直接复制本例到你的工程中。请注意在复制时,地 址和画面号不能与你工程中的已有的地址和画面号重叠。(→确认地址) 如果您使用的触摸屏型号与本例不同,需要对画面位置和设置进行适当的调整。

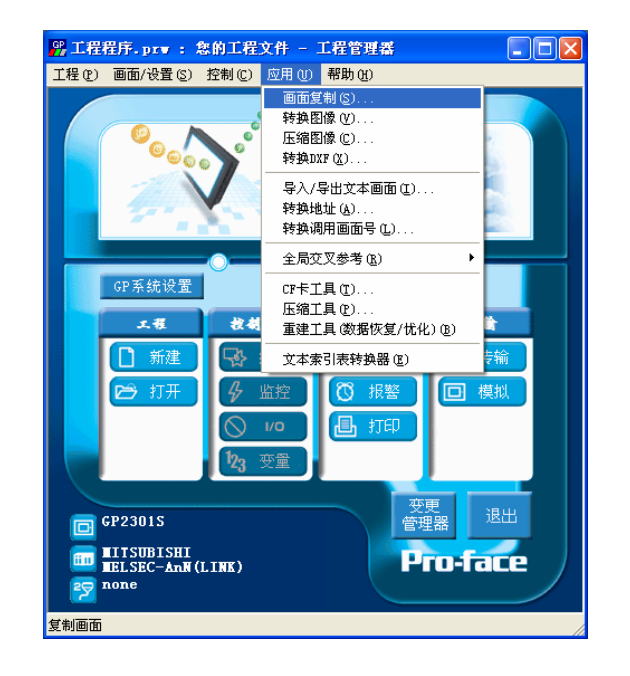

打开您的工程文件, 在工程管理器[应用]下 拉菜单中,单击 [画 面复制] 命令

| 选择            |                               | ? |
|---------------|-------------------------------|---|
| 查找范围(I): 📔    | ) sample 💽 🗢 🖻 📩 🖽 -          |   |
| Password Feat | ure_CN. PRW                   |   |
|               |                               |   |
|               |                               |   |
|               |                               |   |
|               |                               |   |
| 文件名(M): Pa    | ssword Feature_CN. PRW 打开 (0) |   |
| 文件类型 (፫): │₩i | ndows工程文件(*. prw)             |   |
| 描述:           | Ver1.0                        |   |
| 모르## 팬 ·      | CB20010                       |   |
| 並示机型・         | GP23015                       |   |
| 设备/PLC机型:     | MITSUBISHI MELSEC-AnN(LINK)   |   |
| 扩展SIO类型:      |                               |   |
|               |                               |   |

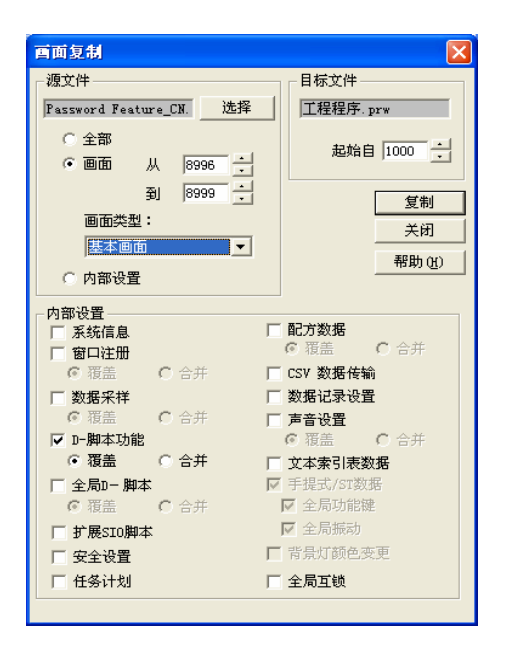

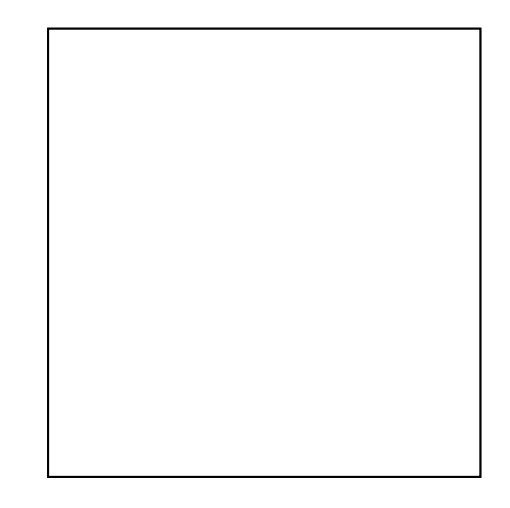

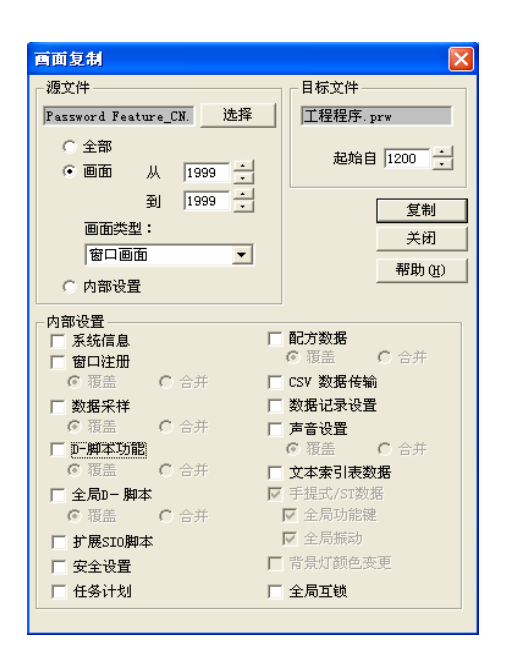

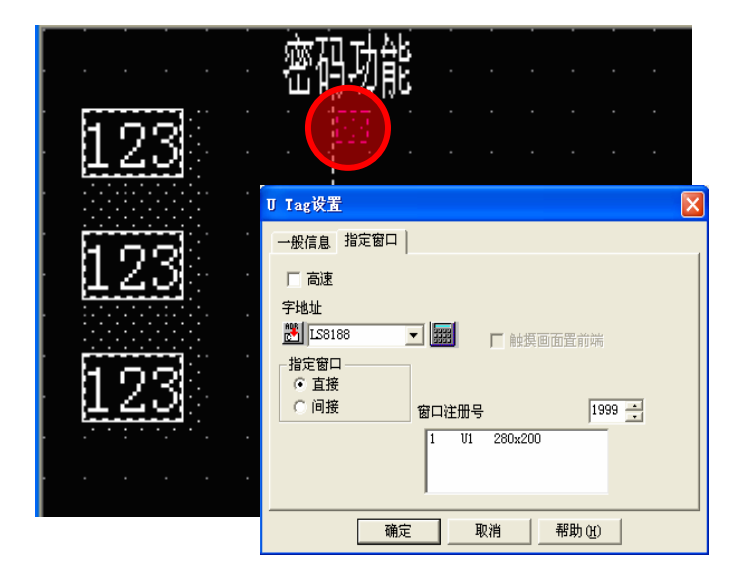

打开有窗口显示的画面(本 例是 1000),会发现Utag 以一个小方框的样式显 示,这是因为U-tag 没有指 定显示的窗口号。双击小 方框,选择窗口号。

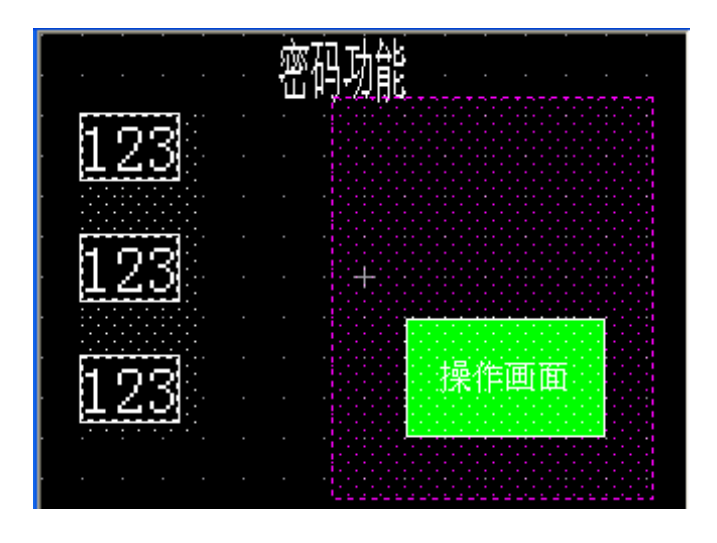

同样方法复制键盘窗口

#### 6. 注意事项

如果您的触摸屏型号与本例中使用的触摸屏型号不一致,需要调整画面。可以使用本例的型号有: GP77R,GP377,GP2000 系列和 GLC 系列,采用的软件版本是 6.0 以上。

GP2000 系列 LS 区最大地址到 LS8191,其它型号最大到 LS4095。如果您的工程中 拷贝了本例的程序画面,程序不能正常运行,在这种情况下,请对地址进行调整。

如果您使用的触摸屏通讯协议是 MEMORY LINK SIO Type 或者 MEMORY LINK Ethernet Type, LS 区地址会有些不同。复制完程序后,画面编辑中使用 LS 区地址的部件符号发生了变化, 但在 D 脚本里的 LS 区地址符号是没有改变的,所以运行时会发生错误。在这种情况下,请修改 D 脚本。

| 示例          | PLC 连接方式     | MEMORY LINK 连接方式 |
|-------------|--------------|------------------|
| 部件和D脚本的触发表示 | LS1000       | 1000             |
| D脚本的操作表示    | [b:LS100000] | [b:100000]       |
|             | [w:LS1000]   | [w:1000]         |

本例中,您可以使用 16 位的二进制数据(0~65535)。

如果使用了其它格式或负数数据,您需要在 D 脚本中进行相应的设置。

示例:使用 16 位二进制负数数据

| 文件(E) 选项(D)<br>ID 00000<br>描述:<br>初始化<br>显示工具箱 「<br>文件(E) 选项(D)<br>(世紀)<br>(世紀)<br>( | - 1                                       |
|----------------------------------------------------------------------------------------------------|-------------------------------------------|
| 公式:     函数       if ([b:LS203201] == 0 )//画面切换到tag扫描完成,保持为ON {<br>{///.LS8186]=0//K tag 请孝<br>[w:LS8188]=0//键盘窗讧不显示<br>}<br>endif     ○                                                                                                    | ι: <u></u>                                |
| 数据类型: Bin ▼ 数据长度: 16 位 ▼ 符号 +/- 「<br>操作表达式正确                                                                                                    | 周用     新建       扁母     删除       こ制     粘贴 |

在本例中,您可以使用以下数据"-32768~32767"。

### <附录> 建立和编辑 D 脚本

建立新的D脚本

| M 西板 - Password Feature_CN           |                      |       |
|--------------------------------------|----------------------|-------|
| 画面(S)编辑(E)查看(Y)选项(D)绘图(D) Iags 部件(P) | 特殊(C) 图库(L)          | 窗口()) |
| o o 🖉 🖬 🔞 🗯 🖉 🚱 🖓 📲 📲 🖕              | □-脚本(匝)              | 60    |
| К • А, П О С & М 👑 🖉 🖪 🏚 🎆 🕅         | 全局D-脚本(D)<br>数据学样(S) | W I U |
|                                      | 3.36/(1+0) 全局互锁(I)   |       |
| 1) 20 X 20 V OFF,                    |                      | _     |
| 1:                                   |                      |       |
|                                      |                      |       |

| 在画面编辑菜单栏的    |
|--------------|
| [特殊]菜单下选择[D脚 |
| 本]           |

| D一脚本列表<br>D-脚本 |        | 在D脚本列表窗口内<br>单击[增加]按钮,弹 |
|----------------|--------|-------------------------|
|                | 添加(A)  | 出U脚平编辑                  |
|                | 删除 (0) | 箱操作输入地址和                |
|                | 编辑 (2) | 数。 单击[确定]进              |
|                |        | 保存。                     |
|                |        |                         |
|                | 关闭     |                         |
|                | 帮助(出)  |                         |

| D- <b>脚本工具箱</b><br>函数<br>数据设置<br>常量<br>临时地址<br>位地址<br>字地址                            | •                                              |
|--------------------------------------------------------------------------------------|------------------------------------------------|
| 语句<br>ist0 ist0<br>ist0 ist0<br>ist0<br>ist0<br>ist0<br>ist0<br>ist0<br>ist0<br>ist0 | 输入<br>运算符<br>+ - %<br>★ / =<br><<>> &<br>↓ ▲ ~ |

| ③ D — 脚木编辑器 : ;<br>文件 ④ 选项 ④<br>ID 00000<br>描述:<br>显示工具箱 ☑ | k命名<br>● ● ●<br>○ ♪ ○ へ、 ○ ☆<br>○ & C top                                                                       | 定时器设定      |     |              |
|------------------------------------------------------------|----------------------------------------------------------------------------------------------------|------------|-----|--------------|
| 公式:<br>                                                    |                                                                                                    |            | 函数: |              |
| <u>&lt;</u>                                                |                                                                                                    | 2          |     |              |
| 数据类型: Bin <u>▼</u><br>输入一个表达式。占去【                          | 数据长度: 16 位 _                                                                                                    | ▶ 符号 +/- □ |     | Taxa 1       |
| HILL I HOUSING MULL L                                      | 1949 A 1977 A 1978 A 1978 A 1978 A 1978 A 1978 A 1978 A 1978 A 1978 A 1978 A 1978 A 1978 A 1978 A 1978 A 1978 A |            | 调用  | 新建           |
|                                                            |                                                                                                    |            | 编辑  | 删除           |
|                                                            |                                                                                                    | <u>.</u>   | 复制  | 相贴           |
| 确定 ]                                                       | 取消                                                                                                    |            | 帮助  | <del>ш</del> |

## 修改 D 脚本地址

编辑D脚本

| D一脚本列表                 |        |
|------------------------|--------|
| D-脚本                   |        |
| 00000 密码判断<br>00001 返回 | 添加(A)  |
|                        | 删除(也)  |
|                        | 编辑(2)  |
|                        | 复制(C)  |
|                        | 粘贴 (£) |
|                        | 关闭     |
|                        | 帮助(H)  |

| 编辑过的 D 脚本登记          |
|----------------------|
| 在脚本列表中。要编 辑已有的脚本 选择脚 |
| 本的名称,单击[编辑]按         |
| 钮,或双击文件              |
| 名, 直接打开。             |
|                      |
|                      |
|                      |

| ⑭ D一脚本编辑器 : 密码判断                                                                                                    |                                                               |
|----------------------------------------------------------------------------------------------------|---------------------------------------------------------------|
| 文件 ⑧ 选项 ᠐                                                                                                    |                                                               |
| ID 00000<br>描述:<br>密码判断<br>還示工具箱 「<br>() () () () () () () () () () () () () (                                                                          | 3 💽 🎆                                                         |
| 公式:                                                                                                    | 函数:                                                           |
| // <b>此脚本用于密码判断</b><br>if [[b:LS203201]==0]<br>{<br>if [[w:LS8187]==1234]//K-tag的值是否等于1234<br>{<br>clear[[b:LS818603]]//k-tag复位<br>[w:LS8185]=0//请除 * 号 |                                                               |
| 数据类型: Bin ▼ 数据长度: 16 位 ▼ 符号 +/-                                                                                                    | 1                                                             |
| 操作表达式正确                                                                                                    | 调用         新建           编辑         删除           复制         粘贴 |
| 确定 取消                                                                                                    | 帮助任                                                           |

| D 脚本打开修改<br>结束后,单击[确<br>定]按钮保存修 |
|---------------------------------|
| 改。                              |
|                                 |

T

| ℜ D一脚本编辑器 : 初如                                                                                 | <b>给化</b>                          |                      |                                           |
|------------------------------------------------------------------------------------------------|------------------------------------|----------------------|-------------------------------------------|
| 文件(22) 选项(0)                                                                                   |                                    |                      |                                           |
| ID 00000<br>描述:<br>初始化<br>显示工具箱 ▼                                                              | 触发<br>○団<br>○✔ ○№ ●♥<br>○ fət ○təf | 位地址边沿<br>置 [15000603 | - III                                     |
| 公式:                                                                                            |                                    |                      | 函数:                                       |
| if ([b:LS203201] == 0)//<br>{<br>{<br>w:LS8186]=0//K tag 请<br>[w:LS8188]=0//键盘窗口<br>}<br>endif | /画面切换到tag扫描完成,<br>좋<br>I不显示        | 保持为ON                |                                           |
| 数据类型: Bin ▼                                                                                    | 数据长度: 16 位                         | ✔ 符号 +/- □           |                                           |
|                                                                                                |                                    |                      |                                           |
| 操作表达式正确                                                                                        |                                    |                      | 调用     新建       編辑     删除       复制     粘贴 |

| 如果需要修改 D 脚<br>本的地址,将鼠标 |
|------------------------|
| 指向要修改的地                |
| 址,双击左键,弹               |
| 出语法辅助窗口。               |
| 这里我们将                  |
| LS8186 切换到             |
| PLC 地址 D100            |
|                        |
|                        |

| 字设备地址    |    |        |
|----------|----|--------|
| 地址 D0100 | )  |        |
|          |    |        |
| 确定       | 取消 | 帮助()() |
|          |    |        |

输入"D0100",点击[确定]

| ⑭ D一脚本编辑器 : 初始化                                                                                                    | ×                                         |
|----------------------------------------------------------------------------------------------------|-------------------------------------------|
| 文件 @) 选项 @)                                                                                                    |                                           |
| ID     00000       描述:     ○ 医       初始化     ○ 林 懋 [IS000603]                                                      | -                                         |
| 显示工具箱 ┏                                                                                                    |                                           |
| 公式:                                                                                                    | 函数:                                       |
| if [ [b:LS203201] == 0 ]//画面切換到tag扫描完成,保持为ON<br>{<br>[w:LD0100]=0//K tag 请零<br>[w:LS8188]=0//键盘窗口不显示<br>}<br>endif |                                           |
| 数据类型: Bin ▼ 数据长度: 16 位 ▼ 符号 +/- □                                                                                  |                                           |
| 操作表达式正确                                                                                                    | 调用     新建       编辑     删除       复制     粘贴 |
| 确定 取消                                                                                                    | 帮助(出)                                     |

在左图中,LS8186 地 址被改变

#### 关于 LS 区

LS 区是 GP 的存储区域。 LS 区的构成如下表:

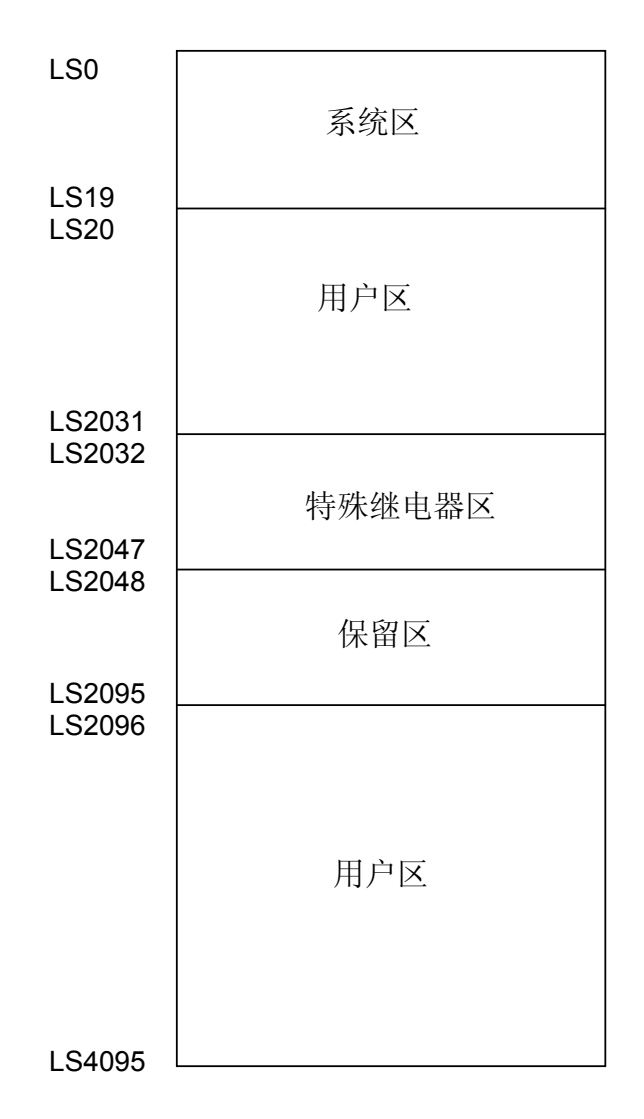

用户区是 GP 中 LS 区的一部分,这个区域作为 GP 的控制区仅在 GP 内部使用。 (→请查阅 "设备连接手册" 1-1-2)

对于GP2000, GLC2000系列, LS 区最大可以使用到LS8191。

#### 关于系统区

GP 系统内部的基本信息,存储在 LS 的 20 个"字"地址里,LS0-LS19。通过 GP 设置初始化系统区,与 GP 连接的 PLC 就能共享存储器里的数据。

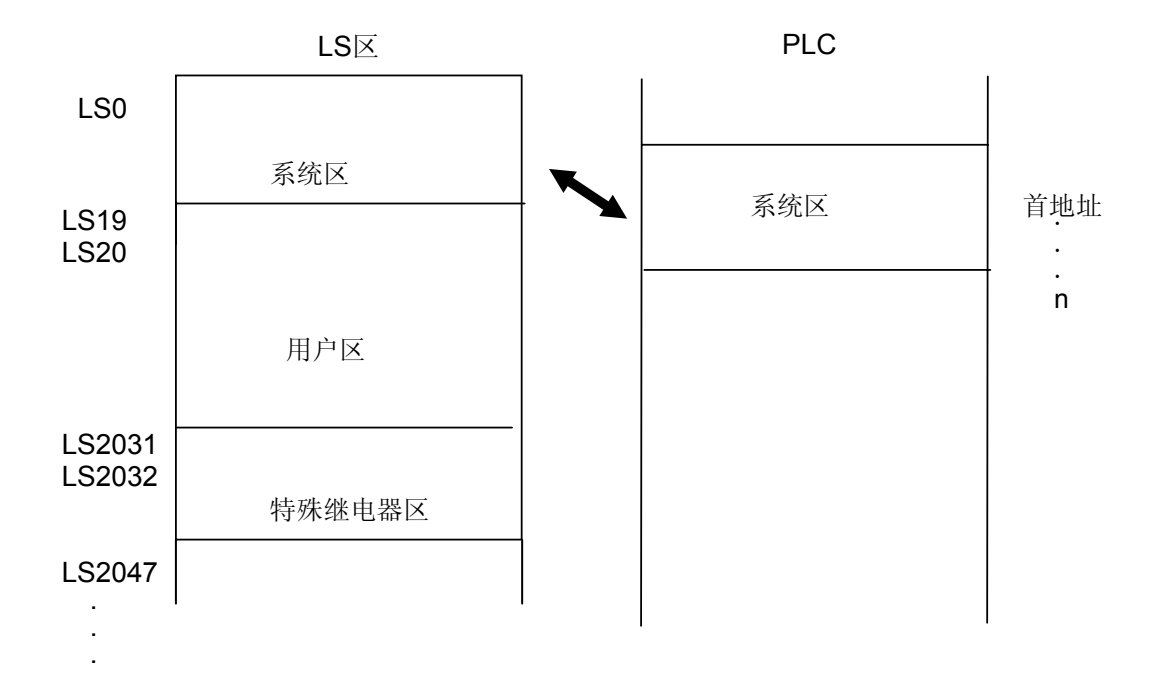

系统区的内容

| LS0<br>LS1<br>LS2<br>LS3<br>LS4<br>LS5<br>LS6 | 显示的画面的编号<br>错误状态<br>当前时钟"年"的数据<br>当前时钟"月"的数据<br>当前时钟"日"的数据<br>当前时钟"时/分"的数据<br>当前时钟"时/分"的数据<br>状态"位" 00~01 保<br>02<br>03<br>04~06<br>07<br>08<br>09<br>10<br>11<br>12~15 | 据<br>留<br>打印中<br>写入一个设置值*<br>保留<br>PLC 独占<br>K-Tag 输入错误<br>显示器 0: ON 1: OFF<br>背光灯移除监测<br>触摸面板输入故障<br>保留 |  |
|-----------------------------------------------|----------------------------------------------------------------------------------------------------|----------------------------------------------------------------------------------------------------|--|
| LS7                                           | 保留                                                                                                    |                                                                                                    |  |
| LS8                                           | 更改显示画面编号                                                                                                    |                                                                                                    |  |
| LS9                                           | 画面显示的 ON/OFF                                                                                                    |                                                                                                    |  |
| LS10                                          | 设置时钟"年"的数据                                                                                                    |                                                                                                    |  |
| LS11                                          | 攻直时钟"月"的数据<br>次黑叶钟"日"的数据                                                                                                    |                                                                                                    |  |
| LS12                                          | 收直时钟"日"的数据                                                                                                    |                                                                                                    |  |
| LS13                                          | 设直时钟"时/分"的数i                                                                                                    | 居                                                                                                    |  |

| LS14                                 | 控制"位"                                    | 00<br>01<br>02<br>03<br>04<br>05<br>06<br>07<br>08<br>09 ~<br>11<br>12 ~ | 背景灯 OFF<br>蜂鸣器 ON<br>启动打印<br>保留<br>蜂鸣器 ON 0:输出, 1:不输出<br>AUX 输出 0:输出, 1:不输出<br>保留<br>PLC 独占 0:未独占,1:独占<br>VGA 显示 0:不显示, 1:显示<br>10 保留<br>画面硬拷贝输出 0:输出 1:不输出 |
|--------------------------------------|------------------------------------------|--------------------------------------------------------------------------|----------------------------------------------------------------------------------------------------|
| LS15<br>LS16<br>LS17<br>LS18<br>LS19 | 保留<br>窗口控制<br>窗口编号输着<br>窗口显示位置<br>窗口显示位置 | 入<br>置(X 坐标<br>置(Y 坐标                                                    | 示数据)<br>示数据)                                                                                                    |

 \* 当 K-Tag 和键盘输入显示部件输入数值时,LS6 的 03 位(预设值写入)就会反转 (当 ENT 键按下,输入数值)。
 本例的 D 脚本中使用了该位作为触发条件。

#### 关于部件,址

信息显示**部纳分 通知我读地理内数指速带调测器册的店脚**本等使用,画面号也可通过同样的方法确定。

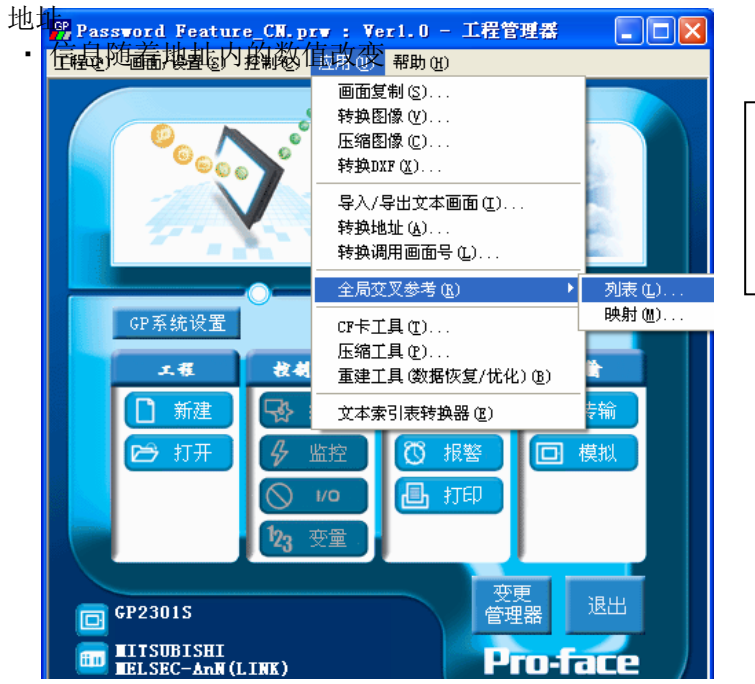

在工程管理器 [应用] 菜单中选择 [全局交 叉参考]-[列表]命令

| 全局交叉参考列  | 表                   |              | l   |
|----------|---------------------|--------------|-----|
| 位地址      | :]                  |              |     |
| 地址       |                     |              |     |
| LS000603 | B8996, B8997, B8998 |              |     |
| LS203201 | B8996, B8997, B8998 |              |     |
| LS818300 | B8999               |              |     |
| LS818301 | B8999               |              |     |
| LS818302 | B8999               | <br>〇 所有 (A) |     |
| LS818303 | B8999               |              |     |
| LS818304 | B8999               |              | - 1 |
| LS818305 | B8999               | 打开画面         |     |
| LS818306 | B8999               |              |     |
|          |                     | *?BX+B4L     |     |
|          | 关闭                  | 帮助(出)        |     |

然后会弹出"全局交 叉参考列表"窗口, 列表中将显示已使用 的地址和画面号。双 击某个地址或点击窗 口右侧的[打开画面], 输入您要查找的地 址,然后使用该地址 的画面将自动打开。

| 消息显示器设置[■■_001]                | × |
|--------------------------------|---|
| 一般设置   消息                      |   |
| 描述 地址<br>世址<br>ILS8185 	 I III |   |
|                                |   |
| 确定 取消 帮助(出)                    |   |

信息显示设置 • 字地址中0-7用来控制显示信息。 信息注册 • 0-7每个数值对应一组信息 [消息]为0时: [选择消息]为空 [消息]为1时: [选择消息]为"\*" [消息]为2时: [选择消息]为"\*\*" [消息]为3时: [选择消息]为"\*\*" [消息]为4时: [选择消息]为"\*\*\*" [消息]为5时: [选择消息]为"密码错误" [消息]为6时: [选择消息]为空 [消息]为7时: [选择消息]为空

| 清息显示器设置[■▼_001]                                                                      |             |
|--------------------------------------------------------------------------------------|-------------|
| 一般设置消息                                                                               |             |
| <ul> <li>● 直接</li> <li>○ 文本索引表</li> <li>消息数</li> <li>過示字符数</li> <li>选择的消息</li> </ul> | 册除          |
| 8 • 8 • *                                                                            |             |
| 消息 字型 从描述                                                                            | 述复制复制到所有    |
| 0 [1] 2 3 6 普通                                                                       |             |
| 4 5 6 7 ④ 黑体                                                                         |             |
| いいので、「「」の「」では、「」では、「」では、「」では、「」では、「」では、「」では、「」では、                                    |             |
| 文本颜色 🔳 🗖 🗖 📕                                                                         | □□□ □ 不闪烁 ▼ |
| 底色 🔤 🖬 🖬 📕 📕                                                                         |             |
|                                                                                      |             |
| 确定                                                                                   | 帮助(出)       |

## 关于 Tags

- K-tag: 将从键盘上输入的数值显示出来。
- 字地址
   田工友は沿空数/
- 用于存储设定数值的地址<br/>・ 触发位地址
  - 是一个位地址, 触发键盘输入。

| 字地址                                   | 触发位地址              |
|---------------------------------------|--------------------|
| LS8189                                | 💌 🧱 🛃 LS818600 💌 🇱 |
| □ 间接                                  | 基地址                |
| € 地址                                  | D0000 🗾 🚟          |
| € 设备类型及地址                             | 👁 Bin 🔿 BCD        |
| □ 符号 +/-                              |                    |
| □ □ □ □ □ □ □ □ □ □ □ □ □ □ □ □ □ □ □ | 16位 32位            |
|                                       | 🖲 Dec 🔿 Dec        |
|                                       | С Нех С Нех        |
|                                       | C BCD C BCD        |
|                                       | C Oct C Bin        |
|                                       | ○ Bin ○ 浮点         |
|                                       |                    |
|                                       |                    |
|                                       |                    |

- T-tag: 设置开关
- 模式

从位/字/特殊中选择一个模式

• 位地址

进行位操作的地址

- 位操作
- 选择后执行

| I Iag 设置                                                 |       |
|----------------------------------------------------------|-------|
| 一般信息模式 选项                                                |       |
| ● 置                       ●                              |       |
| 位地址                                                      |       |
| 🔀 LS818603 💌 🚟                                           |       |
| ()<br>()<br>()<br>()<br>()<br>()<br>()<br>()<br>()<br>() |       |
| ○ 复位                                                     |       |
|                                                          |       |
| C 比较                                                     |       |
|                                                          |       |
| () 目前天时(组合)                                              |       |
|                                                          |       |
| 匚 互锁                                                     |       |
|                                                          |       |
|                                                          |       |
| nation C 位 OFF                                           |       |
| 确定                                                       | 帮助(H) |

U-tag: 用于在基本画面里显示窗口画面

字地址
 控制哪一个窗口画面显示(隐藏)。

地址内的值为"0"时,窗口隐藏。 地址内的值为"1"时,窗口弹出。

| U Iag设置                             | × |
|-------------------------------------|---|
| 一般信息指定窗口                            |   |
| 厂 高速                                |   |
| 字地址<br>送 153188  又 1000  一 触摸画面置前端  |   |
| 指定窗口<br>・ 直接<br>・ 间接 窗口注册号 1999 - 1 |   |
| 1999 V1999 160×200                  |   |
| 确定 取消 帮助 (出)                        |   |